# 科研系统成果转化模块使用说明-科研人员

1、科研系统访问地址为 <u>http://sysu.edu.cn/cn/index.htm</u>。

新冠疫苗接种...

学术资源访问

教师健康申报

合同管理信息

在谷歌(Google)浏览器中输入系统访问地址,进入系统登录页面,点击 "NetID 登录"(其他浏览器可能会出现部分功能不兼容情况)。在科研系统首页, 选择知识产权服务目录。

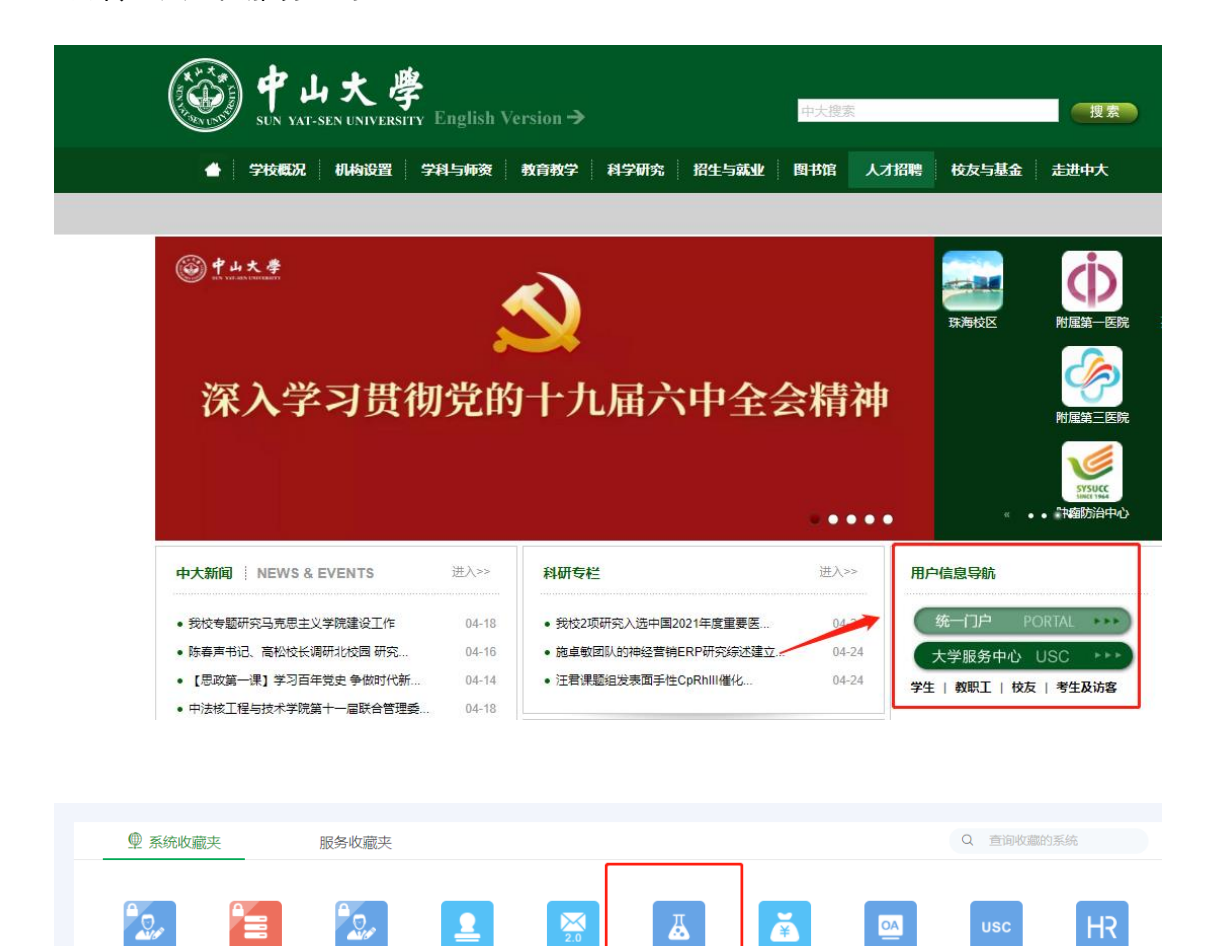

科研管理协同...

财务管理信息...

办公自动化系统

大学服务中心

人力资源管理..

| <mark>校内项目</mark><br>各类校内项目申报、立项等过程<br>管理 | 科研经费<br>各类科研项目经费认领、外级等<br>财经业务  | 知识产权服务<br>专利、软件著作权申报、成果转<br>化等业务 |
|-------------------------------------------|---------------------------------|----------------------------------|
|                                           |                                 |                                  |
| 信息公开<br>科研项目信息公开                          | 各类证明、自助打印                       |                                  |
|                                           | 极务平台<br>Partom of Bur yet-awity |                                  |
| 首页<br>我的合同                                | 国<br>知识产权申请                     | 口<br>科技成果转化<br>努力开发ing 暂未开放      |
| <b>武</b> 的项目                              |                                 |                                  |

### 2.1、专利申请前信息服务

知识产权服务-知识产权申请-专利申请前信息服务,可根据需求下载专利信息服务委托单及专利查新委托单,填写完毕后发送至图书馆邮箱,并由图书馆完成委托服务后发回科研人员邮箱。

集成我校已购买的国内外专利查询及分析数据库链接。

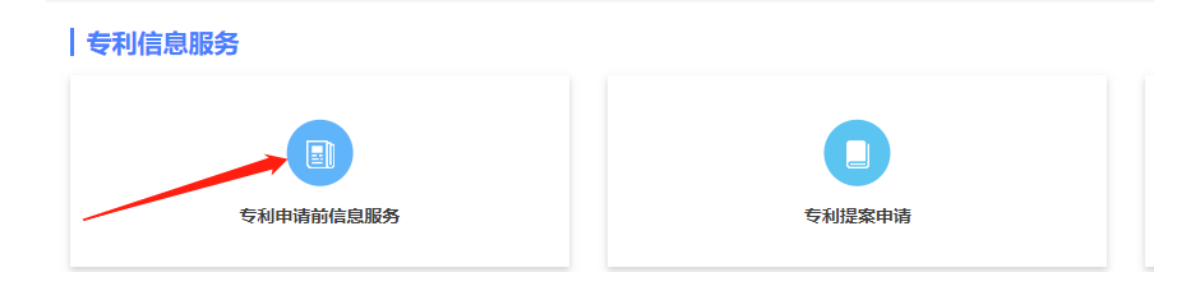

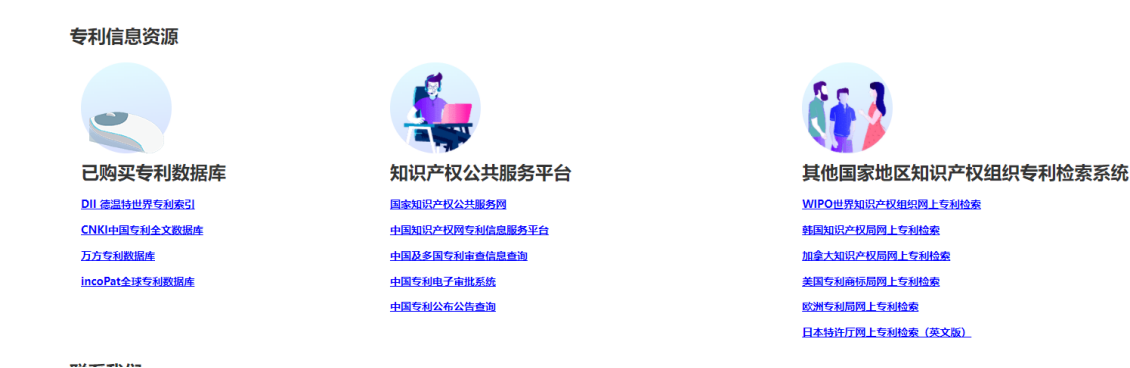

## 2.2、新增专利提案申请:

知识产权服务-知识产权申请-专利提案申请,根据提示填写提案基本信息 后提交,等待审核。审核通过后,在"我的专利"菜单,点击专利名称,进入专 利基本信息界面,下载带条形码的定稿文件,移步科研院盖章。在上传盖章文 件扫描件后(部分路径需要),系统会自动生成审批确认单,用于财务部门报 销。

| ement Colla | borative Innovation Service Platform of Sun yat-sen University |            |                   |      |   |
|-------------|----------------------------------------------------------------|------------|-------------------|------|---|
|             |                                                                |            |                   | 联系方式 | 结 |
|             | <b>专利信息服务</b>                                                  |            |                   |      |   |
|             | 同時的信息服务                                                        | 又利提案中语     | ジン<br>专利受理后南會事項申请 |      |   |
|             | 软件著作权                                                          | 7          |                   |      |   |
|             | 著作权提案申请                                                        | 著作权完成人证明申请 |                   |      |   |
|             |                                                                |            |                   |      |   |
| R.          |                                                                | /          |                   |      |   |
|             |                                                                |            |                   |      |   |
|             |                                                                |            |                   |      |   |

| 专利基本信息                |                                               |                         |                        |
|-----------------------|-----------------------------------------------|-------------------------|------------------------|
| *负责人                  |                                               | 负责人工号                   |                        |
| *负责人所在学院              | 1                                             | *提案时间                   | 2022-04-25             |
| *专利名称                 |                                               | *专利类型                   | 请选择                    |
| *学科背景                 | 请选择 *                                         | *专业方向                   | 请选择                    |
| *申请途径                 | 请选择 *                                         |                         |                        |
| *申请国别/地区              | □ 中国 □ WIPO □ 美国 □ 日本 □ 欧洲 □ 英国 □ 徳国 □ 法国 □ ! | 韩国 🗌 中国香港 🗌 中国台湾 🗌 中国澳门 | □ 印度 □ 加拿大 □ 澳大利亚 □ 其他 |
| *所在校区                 | ○ 广州校区南校园 ○ 广州校区北校园 ○ 广州校区东校园 ○ 珠海校区 ○ ※      | 彩圳校区                    |                        |
| <mark>*</mark> 联系人    |                                               | *联系人电话                  |                        |
| *联系人邮箱                | 请输入中山大学的邮箱                                    |                         |                        |
| <mark>*</mark> 本校独立申请 | ○ 否 ◉ 是                                       |                         |                        |
| *后续是否有转化可能            | ○ 否 ● 是                                       |                         |                        |
| *预计转化金额               | 请选择 *                                         | *预计转化时间                 | 请选择                    |
| *需要的成果转化过程中专业服务       | □ 专利导航培育 □ 成果市场调研 □ 技术投融资 □ 科技成果推广 □ 成果化      | 7值评估 🗌 与企业商务谈判 🗌 法律事务咨询 | □ 转化流程跟进 □ 项目履约跟进      |
| *是否需要快速预审             | ● 否 ○ 是                                       |                         |                        |
|                       |                                               |                         |                        |
| 合                     | * 欢迎系统上<br><b>专利信息服务</b>                      | 线过程中老师们提出宝              | :贵意见!联系方式(古老师):        |
| 我的合同                  |                                               |                         |                        |
| <b>1</b><br>我的项目      | 专利申请前信息服务                                     | 专利                      | 刘提案申请                  |
| 0                     | 軟件著作权                                         |                         |                        |
| 我的经费                  |                                               |                         |                        |
| 我的笑励                  | 着作权提案申请                                       | 著作权获                    | 完成人证明申请                |
| 我的专利                  | 旧申请入口                                         |                         |                        |
| <b>②</b><br>我的软件      |                                               |                         |                        |
| 著作权                   | 专利申报                                          | 软件                      | 著作权申报                  |

| <b>谷</b><br>首页 |                                        |                                             |                          | 专利提案 专利    |
|----------------|----------------------------------------|---------------------------------------------|--------------------------|------------|
| 我的合同           | <b>专利名称 →</b> 请输入关键词<br>专利关型 →         | (重))<br>一                                   | 清空全部已选条件                 | 查看方:       |
| 我的项目           | <b>独立申请选择招标代理机构test</b><br>申请国别:美国 日本  | 专利类型:发明<br>代理机构:广州市华学知识产权代理<br>有限公司 44245   | 专利提案: 审核通过               | 打印凭证       |
| 我的经费           | 独立申请未选择招标代理机构test<br>申请国别:中国           | 专利类型: 实用新型<br>代理机构: 深研                      | 专利提案: 审核通过<br>盖章文件: 审核通过 | 打印凭证       |
| 我的奖励           | 自行申请1550<br>申词国别:中国                    | 专利类型: 实用新型                                  | 专利提案: 审核通过               | 打印凭证       |
| 我的专利           | <b>共同申请选择招标代理机构test</b><br>申请国别:欧洲 英国  | 专利类型:实用新型<br>代理机构:广州嘉权专利商标事务所<br>有限公司 44205 | 专利提案: 审核通过<br>盖章文件: 审核通过 | 打印凭证       |
| 我的软件<br>著作权    | <b>共同申请未选择招标代理机构test</b><br>申请国别:美国 法国 | 专利类型:外观设计<br>代理机构: 深研                       | 专利提案: 审核通过<br>盖章文件: 审核通过 | 打印凭证       |
|                | <<                                     | < 1 2 3 > >> 共3页                            | Go    每页显示条数             | 5 ▼ 条,共12条 |

| 需要的成果转化过程中专业服务 | 专利导航培育                                                                                           |   |
|----------------|--------------------------------------------------------------------------------------------------|---|
| 是否需要快速预审       | 是                                                                                                |   |
| 申请方式           | 委托代理机构                                                                                           | 톴 |
| 代理机构名称         | 广州市华学知识产权代理有限公司 44245                                                                            |   |
| 户名             | 广州市华学知识产权代理有限公司                                                                                  |   |
| 账号             | 3602014209200014576                                                                              |   |
| 代理费用           | 4000元 (申请代理费;)                                                                                   |   |
| 官费             | 560元 (申请费; 实质审查费; 公布印刷费; )                                                                       |   |
| 专利快速预审申请表      | <ul> <li>↓ 中山大学横向项目分级分类管理方案20220308.docx</li> <li>↓ [条形码]中山大学横向项目分级分类管理方案20220308.pdf</li> </ul> |   |
| 专利快速预审承诺书      | <ul> <li>▶ 中山大学横向项目分级分类管理方案20220308 docx</li> <li>▶ 「条形码」中山大学横向项目分级分类管理方案20220308.pdf</li> </ul> |   |
| 申请前评估表         | ↓ 中山大学横向项目分级分类管理方案20220308.docx                                                                  |   |
| 共同申请协议         | ↓ 中山大学横向项目分级分类管理方案20220308.docx ↓ 像形积1000000000000000000000000000000000000                       |   |
| 合作基础证明材料       | ↓ 中山大学横向项目分级分类管理方案20220308.docx                                                                  |   |
|                |                                                                                                  |   |

| 专利信息                                                                                                    |                                                                              |                                                                                                    |                                                                                                    |
|----------------------------------------------------------------------------------------------------|------------------------------------------------------------------------------|----------------------------------------------------------------------------------------------------|----------------------------------------------------------------------------------------------------|
| 专利名称                                                                                                    | 4.25test002                                                                  |                                                                                                    |                                                                                                    |
| 专利申请编号                                                                                                    | ZLTA20220015                                                                 | 专利类型                                                                                                    |                                                                                                    |
| 负责人                                                                                                    | 100                                                                          | 负责人工号                                                                                                    | 1000                                                                                                    |
| 负责人所在学院                                                                                                    |                                                                              | 提家时间                                                                                                    | 2022-04-25                                                                                                    |
| 火黄八府江于成                                                                                                    | 雨于压到                                                                         | ביונואלאל                                                                                                    |                                                                                                    |
| 子科育条                                                                                                    | 埋土医科                                                                         | 甲请述任                                                                                                    |                                                                                                    |
| 本校独立申请                                                                                                    | 否                                                                            | 是否学校招标代理机构                                                                                                    | 是                                                                                                    |
| 信息补充 * <b>请在"我</b> 的                                                                                                    | 的专利"菜单,点击专利名                                                                 | 称,进入专利基本信息界面,下载带条形码的定稿文件                                                                                                    | +, 移步科研院盖章后上传                                                                                                    |
| *关充版社园内注标》                                                                                                    | 选报 <del>文/</del> 件                                                           | οN Π∓π μ/≠                                                                                                    |                                                                                                    |
| "                                                                                                    |                                                                              |                                                                                                    |                                                                                                    |
| 备注                                                                                                    |                                                                              |                                                                                                    |                                                                                                    |
|                                                                                                    |                                                                              |                                                                                                    |                                                                                                    |
|                                                                                                    |                                                                              |                                                                                                    | li                                                                                                    |
|                                                                                                    |                                                                              |                                                                                                    |                                                                                                    |
|                                                                                                    |                                                                              | 返回保存提交                                                                                                    |                                                                                                    |
|                                                                                                    |                                                                              | 返回 保存 提交                                                                                                    |                                                                                                    |
|                                                                                                    | The                                                                          |                                                                                                    | HULLANDER                                                                                                    |
| HULT STATISTICS                                                                                                    | بې<br>۴                                                                      | 返回 保存 提交<br>中山大学专利申请审批确认单                                                                                                    | 中山大学科学研究局                                                                                                    |
|                                                                                                    | چې<br>†                                                                      | 返回 保存 提交 中山大学专利申请审批确认单 425est004独立申请非委托代理机构                                                                                                    | 中山大学科学研究局                                                                                                    |
| <ul> <li>         ・・・・・・・・・・・・・・・・・・・・・・・・・・・・・</li></ul>                                                                                                    | ۶۶۰<br>۴                                                                     | 返回     保存     提交       中山大学专利申请审批确认单       425est004独立申请非委托代理机构       2LTA20220012                                                                                                    | 中山大学和学研究院                                                                                                    |
| ・              ・              ・              ・              ・              ・              ・              ・              ・              ・              ・              ・              ・              ・              ・              ・              ・              ・              ・              ・              ・              ・              ・              ・              ・              ・              ・              ・              ・              ・              ・              ・              ・              ・              ・              ・              ・              ・              ・              ・              ・              ・              ・              ・              ・              ・              ・              ・              ・              ・              ・              ・              ・             ・・              ・              ・              ・              ・              ・              ・              ・              ・              ・             ・                                                                                                    | ۶<br>۴                                                                       | 返回     保存     提交       中山大学专利申请审批确认单       425est004独立申请非委托代递机构       21TA20220012       中山大学、                                                                                                    | HULKARTING                                                                                                    |
| 专利名称           专利名称           专利央型           专利央型           专利央型           专利央型           专利央型           专利央型           专利央型                                                                                                    | ي<br>به<br>بر                                                                | 返回     保存     提交       中山大学     4.25est004独立申请非要形代理机构       2.1TA20220012       中山大学:                                                                                                    | HULKSAR                                                                                                    |
| ・              ・              ・              ・              ・              ・              ・              ・              ・              ・              ・              ・              ・              ・              ・              ・              ・              ・              ・              ・              ・              ・              ・              ・              ・              ・              ・              ・              ・              ・              ・              ・              ・              ・              ・              ・              ・              ・              ・              ・              ・              ・              ・              ・              ・              ・              ・              ・              ・              ・              ・              ・              ・             ・              ・              ・              ・              ・              ・              ・              ・              ・              ・             ・                                                                                                    | ۶۶۰<br>۴                                                                     | 返回     保存     提交       中山大学专利申请审批确认单       425est004独立申请非委托代课机构       21TA20220012       中山大学                                                                                                    | AULASHISTOR                                                                                                    |
| ◆利名称             ◆利本書編号             ◆利本書編号             ◆利本書編             ◆利本書編号             ◆利本書編             ◆利本書編             ◆利本書             ◆利本書             ◆利本書             ◆利本書             ◆利本書             ◆利本書             ◆利本書             ◆利本書             ◆利本書             ◆利本書             ◆利本書             ◆利本書             ◆利本書             ◆利本             ◆利本 | ي<br>۴<br>                                                                   | 返回 保存 提交<br>中山大学专利申请审批确认单<br>4.25est004独立申请非委托代理机构<br>2.LTA20220012<br>中山大学:                                                                                                    | HULL AND AND AND AND AND AND AND AND AND AND                                                                                                    |
| ・             ・                                                                                                    | ·<br>·<br>·<br>·<br>·<br>·<br>·<br>·<br>·<br>·<br>·<br>·<br>·<br>·           | 返回     保存     提交       中山大学专利申请审批确认单       425est004独立申请非委托代理机构       2LTA20220012       中山大学       4000元       560元                                                                                                    | HULLING HISTORY                                                                                                    |
| ・         ・         ・                                                                                                    | · · · · · · · · · · · · · · · · · · ·                                        | <ul> <li>返回 保存 提交</li> <li>中山大学专利申请审批确认单</li> <li>425est004独立申请非委托代理机构</li> <li>2LTA20220012</li> <li>中山大学</li> <li>中山大学</li> <li>4000元</li> <li>560元</li> <li>4560元</li> </ul>                                                                                                    | HULL CONTRACTOR                                                                                                    |
| ◆利名称             ◆利名称             ◆利名称             ◆利名称             ◆利考報                 ◆利考報                 ◆利考報                 ◆利考報                 ◆利考報                 ◆利考報                 ◆利考                 ◆利考                 ◆利考                 ◆利考                 ◆利考                 ◆利考                 ◆利考                 ◆利考                 ◆利考                 ◆利考                 ◆利考                 ◆利考                 ◆利考                 ◆利表                 ◆利表                 ◆利表                 ◆利表                 ◆利表                 ◆利表                 ◆                 ◆                 ◆                 ◆                 ◆                 ◆                                                                                                    | (学校)                                                                         | 返回       保存       提交         中山大学专利申请审批确认单       425est004独立申请非委托代理初构       1         2LTA20220012       1       1         中山大学       1       1         9       1       1         1000元       560元       1         4560元       1       1         1000元       1       1         1000元       1       1         1000元       1       1         1000元       1       1 | HULL BARRIER                                                                                                    |
| ・             ・                                                                                                    | 中<br>章<br>()<br>中<br>章表:公布印刷表:)                                              | 返回       保存       提交         中山大学专利申请审批确认单       425est004独立申请非委托代理机构       2         2.1TA20220012                                                                                                    | HULL AND REPORTS                                                                                                    |
| ・              ・              ・              ・              ・              ・              ・              ・              ・              ・              ・              ・              ・              ・              ・              ・              ・              ・              ・              ・              ・              ・              ・              ・              ・              ・              ・              ・              ・              ・              ・              ・              ・              ・              ・              ・              ・              ・              ・              ・              ・              ・              ・              ・              ・              ・              ・              ・              ・              ・              ・             ・              ・              ・              ・              ・              ・              ・              ・              ・              ・              ・              ・              ・                                                                                                    | 中<br>一<br>()<br>中<br>直费:公布印刷表)                                               | 返回     保存     提交       中山大学专利申请审批确认单       425est004独立申请非要形代理机构       2LTA20220012       中山大学:       4000元       560元       4560元       堆設银行       00000001                                                                                                    | HULL PARTY OF PROPERTY OF PROPERTY OF PROP |
| <ul> <li>              ◆科名称<br/>◆科申講編号<br/>◆科申講編号<br/>◆科申講人<br/>◆科申講人<br/>◆利申講人<br/>◆利申講人<br/>◆利申講人<br/>◆利申講人<br/>◆利申講人<br/>◆利申講人<br/>◆利申講人<br/>◆利申講人<br/>◆利申講人<br/>◆利申講人<br/>◆利申講人<br/>◆利申講人<br/>◆利申講人<br/>◆利申講             (申請代理書             ・</li></ul>                                                                                                    | 中<br>章<br>(1)<br>(1)<br>(1)<br>(1)<br>(1)<br>(1)<br>(1)<br>(1)<br>(1)<br>(1) | <ul> <li>返回 保存 提交</li> <li>中山大学专利申请审批确认单</li> <li>425est004独立申请非委托代理机构</li> <li>2LTA20220012</li> <li>中山大学</li> <li>中山大学</li> <li>4000元</li> <li>560元</li> <li>4560元</li> <li>4560元</li> <li>重股限行</li> <li>00000001</li> <li>2022-04-2517:50:34</li> </ul>                                                                                                    | HULL AND AND AND AND AND AND AND AND AND AND                                                                                                    |

2.2、专利优先审查、复审或著录事项变更等事项申请:知识产权服务-知识产权申请

-专利受理后审查事项申请。专利提案申请审核通过后,会在专利受理后审查事项目录下生成列表,选择专利,进行不同审查事项的办理。

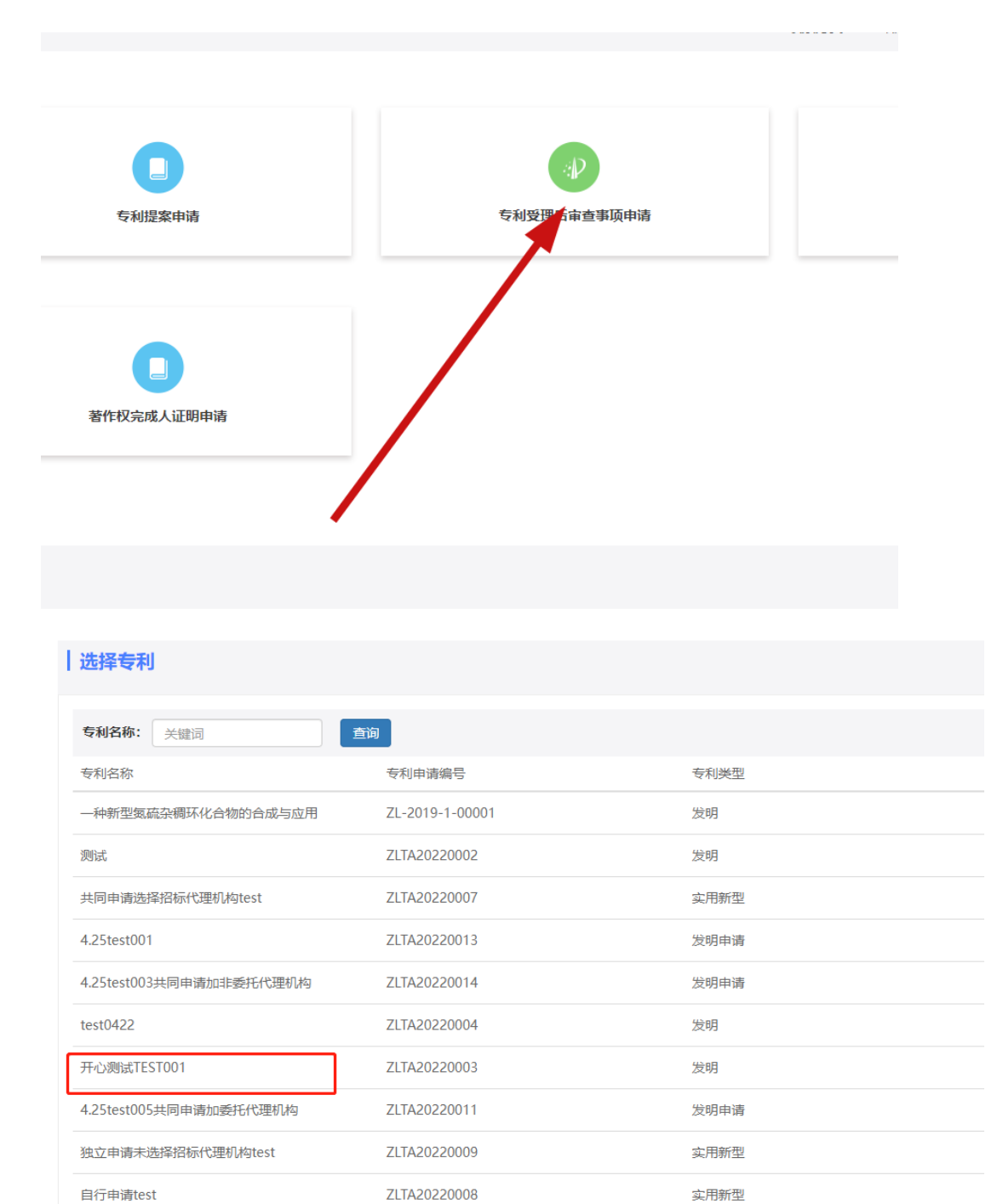

| 专利审查        |                          |                           |       |            |                     |                      |
|-------------|--------------------------|---------------------------|-------|------------|---------------------|----------------------|
| 专利名称        | 开心测试T                    | EST001                    |       |            |                     |                      |
| *专利申请号      |                          |                           |       |            |                     | 专利申请编号               |
| *事项类别       | 优先审查                     | Ĩ                         |       |            | v                   |                      |
| *申请方式       | ◎ 委托代                    | 理机构 〇 自行申诫                | 青     |            |                     |                      |
| *是否学校招标代理机构 | 〇 否 💿                    | 是                         |       |            |                     | *代理机#                |
| *代理费用       |                          |                           |       | 4          | 4000 元              | *官家                  |
| *户名         | 广州粤福                     | 高专利商标代理有限                 |       | *开户行       |                     |                      |
| *账号         | 1209 06                  | 535 2010 201              |       |            |                     |                      |
| * 优先审查理由说明  | ●选择文                     | ●选择文件                     |       |            |                     | 完横向处(中山楼101室)办理盖章事宜。 |
|             | 序号                       | 模板名称(点击下)                 | 载)    |            | 说明                  |                      |
|             | 1                        | 1 专利申请优先审查理由说明模板.docx 内容审 |       |            | 亥通过后请持添加条形码的定稿文件移步科 |                      |
| * 优先审查请求书   | <ul> <li>①选择文</li> </ul> | 2件 ◎摄像头                   | ■手机上传 | 请在线上审核通过后, | 自行到科研               | 完橫向处(中山楼101室)办理盖章事宜。 |

说明

事业单位法人证书复印件,请求人及专利权人盖章请移步和

序号

1

模板名称(点击下载)

专利申请优先审查请求书模板.doc

| 2/4/25 下午10:11 https://newkeyan.s | ysu.edu.cn/srm/production/patentCheck_userPrint.html?<br>山大学专利受理后审查事项审批确认 | zscqscqkDto.id=562B4EA852F845F099457E<br>単 にいいたいたいである |
|-----------------------------------|---------------------------------------------------------------------------|-------------------------------------------------------|
| 专利名称                              | 4.25test001                                                               |                                                       |
| 专利申请号                             | 000000001                                                                 |                                                       |
| 专利类型                              | 发明申请                                                                      |                                                       |
| 即项类别                              | 复申                                                                        |                                                       |
| 专利申请人 一次 一方                       | 中山大学:                                                                     | THE BE                                                |
| 特利发明人                             |                                                                           | 1. State State                                        |
| 致入门                               |                                                                           | HULL                                                  |
| 2000<br>夏托代理费                     | 4000元                                                                     |                                                       |
| 自费或规费                             | 560元                                                                      |                                                       |
| 费用合计                              | 4560元                                                                     |                                                       |
| 代理机构名称 (户名)                       | 广州粤高专利南标代理有限公司                                                            |                                                       |
| 开户行                               | 招商银行广州分行天间支行                                                              |                                                       |
| <del>89</del>                     | 1209 0635 2010 201                                                        | - THE THE                                             |
| #核日期                              | 2022-04-25 19:00:30                                                       | - HAR                                                 |
| NHAR X                            | Jak Katal                                                                 | Alle                                                  |

2.4、专利认领

知识产权服务-知识产权申请-专利认领,按照专利名称,申请号、发明人等搜索专利,进行认领。

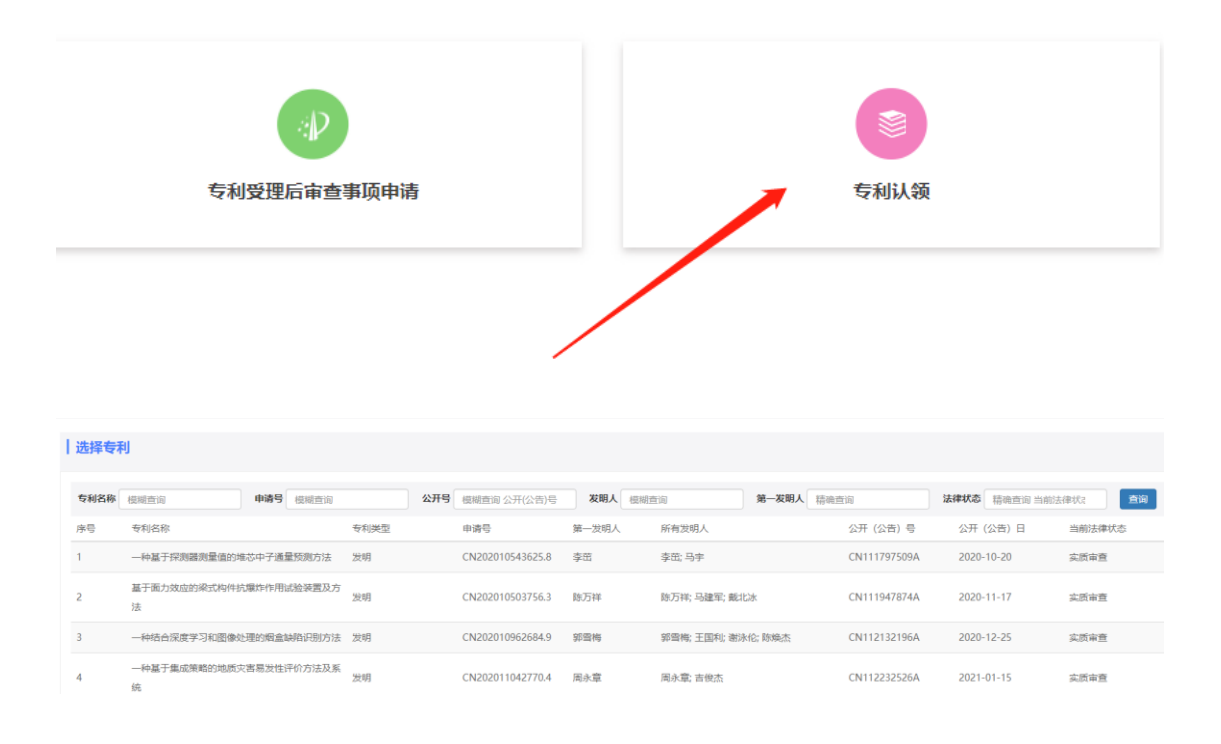

#### 2.5 新增软件著作权提案申请

知识产权服务-知识产权申请-著作权提案申请,根据提示填写提案基本信息后提交,等待审核。审核通过后,在"我的软件著作权"菜单,点击软著名称,进入软著基本信息界面,下载带条形码的定稿文件,移步科研院横向处盖章。在上传盖章文件扫描件后,系统会自动生成审批确认单,用于财务部门报销。

| Image: Strategy image: Strategy image: Strategy        |                |         |                                                 |                                   |                     |                | 联系方式       | 结题提醒 | 委托管理      | 商校项目              |
|----------------------------------------------------------------------------------------------------|----------------|---------|-------------------------------------------------|-----------------------------------|---------------------|----------------|------------|------|-----------|-------------------|
| Image: Image:        | <u>۲</u>       | 专利信息    | 服务                                              |                                   |                     |                |            |      |           |                   |
| Image: State State | 预<br>₩<br>Sha同 | ŧ       | 利申请前信息服务                                        |                                   | <b>レ</b><br>专利提案申请  | 专利受理后          | レ          |      | 专利        | 以领                |
| AVB2/PHIL       BUDDER/SAULERING         BUDDER/SAULERING       BUDDER/SAULERING         BUDDER/SAULERING <t< td=""><td>河道目</td><td>协件实作权</td><td>1</td><td></td><td></td><td></td><td></td><td></td><td></td><td></td></t<>                                                                                                    | 河道目            | 协件实作权   | 1                                               |                                   |                     |                |            |      |           |                   |
| Image: Image:        | 0              | 秋叶石1FfX | C C C C C C C C C C C C C C C C C C C           |                                   |                     |                |            |      |           |                   |
| Image: Status of the status of the status        | 9经费            | 1       | 国                                               |                                   | 著作权完成人证明申请          |                |            |      |           |                   |
| Image: Status       Image: Status       Image: Status<                                                                                                    | り专利            |         |                                                 |                                   |                     |                |            |      |           |                   |
| teres                                                                                                    | C              |         |                                                 |                                   |                     |                |            |      |           |                   |
| 副         副         日         日                                                                                                    | 软件蕃            |         |                                                 |                                   |                     |                |            |      |           |                   |
| ● ●●●●●●●●●●●●●●●●●●●●●●●●●●●●●●●●●●●                                                                                                    | 合              | 著作      | 权基本信息                                           |                                   |                     |                |            |      |           |                   |
| ●         ●         ●         ●         ●         ●         ●         ●         ●         ●         ●         ●         ●         ●         ●         ●         ●         ●         ●         ●         ●         ●         ●         ●         ●         ●         ●         ●         ●         ●         ●         ●         ●         ●         ●         ●         ●         ●         ●         ●         ●         ●         ●         ●         ●         ●         ●         ●         ●         ●         ●         ●         ●         ●         ●         ●         ●         ●         ●         ●         ●         ●         ●         ●         ●         ●         ●         ●         ●         ●         ●         ●         ●         ●         ●         ●         ●         ●         ●         ●         ●         ●         ●         ●         ●         ●         ●         ●         ●         ●         ●         ●         ●         ●         ●         ●         ●         ●         ●         ●         ●         ●         ●         ●         ●         ●         ●                                                                                                            | , C            | -       | *奇志 1                                           | 漆银波                               | <b></b>             | 村县委由福          | 2022-04-18 |      |           | <b>TT</b> 2       |
| Wittensee         Wittensee         Wittensee           Wittensee         Wittensee         Wittensee           Wittensee                                                                                                    | 我的合同           |         | *负责人工号                                          | - <i>⊈</i> -1×2×                  | -                   | *负责人所在学院       | 航空航天学院     |      |           | <b></b>           |
| 1       1       1       1       1       1       1       1       1       1       1       1       1       1       1       1       1       1       1       1       1       1       1       1       1       1       1       1       1       1       1       1       1       1       1       1       1       1       1       1       1       1       1       1       1       1       1       1       1       1       1       1       1       1       1       1       1       1       1       1       1       1       1       1       1       1       1       1       1       1       1       1       1       1       1       1       1       1       1       1       1       1       1       1       1       1       1       1       1       1       1       1       1       1       1       1       1       1       1       1       1       1       1       1       1       1       1       1       1       1       1       1       1       1       1       1       1       1       1                                                                                                          |                |         | *软件著作名称                                         |                                   |                     | 软件著作简称         |            |      |           |                   |
| ************************************                                                                                                    | 我的项目           |         | *版本号                                            |                                   |                     | *类型            | 请选择        |      |           | *                 |
| WK###       WK###       WK####       WK####       WK####       WK####       WK####       WK####       WK####       WK####       WK#####       WK####################################                                                                                                    | <b>1</b>       |         | *学科背景                                           | 请选择                               | Ŧ                   | *专业方向          | 请选择        |      |           | ¥                 |
| WYSTREADELLE         WYSTREADELLE           WYSTREADELLE         WYSTREADELLE           WYSTREADELLE         WYSTREADELLE           WYSTREADELLE         WYSTREADELLE           WYSTREADELLE         WYSTREADELLE           WYSTREADELLE         WYSTREADELLE           WYSTREADELE         WYSTREADELLE           WYSTREADELLE         WYSTREADELLE           WYSTREADELLE         WYSTREADELLE                                                                                                    |                |         | *权利范围                                           | 请选择                               | v                   | *登记日期          |            |      |           |                   |
| **EA.Aux         *EA.Aux           **EA.Aux         *EA.Aux           *EA.Aux         *EA.Aux           *EA.Aux         *EA.Aux           *EA.Aux         *EA.Aux           *EA.Aux         *EA.Aux           *EA.Aux         *EA.Aux           *EA.Aux         *EA.Aux           *EA.Aux         *EA.Aux           *EA.Aux         *EA.Aux           Aux         *EA.Aux         *EA.Aux           Aux         *EA.Aux         *EA.Aux           Aux         Chuy         *Aux           *EA.Aux                                                                                                    | 我的奖励           |         | *软件开发完成日期                                       |                                   | HO                  | *联系人           |            |      |           | 4                 |
| NYNE         NYNESKE © FYNKSESKE © FYNKSESKE © FYNKSESKE © BRANCE           ***KEKKE         ***KEKKE         ************************************                                                                                                    |                |         | *联系人电话                                          |                                   |                     | *联系人邮箱         |            |      |           |                   |
| ************************************                                                                                                    | 我的专利           |         | *所在校区                                           | ◎ 深圳校区 ◎ 广州                       | 交区南校园 🔘 广州校区北校园 🔘 🖊 | ↑州校区东校园 🔘 珠海校区 |            |      |           |                   |
| **#8200mini ○ 目 * 是         **#8200mini ○ 目 * 是         **#8200mini ○ 目 * 是         **#191146288 ○ 用 * 是         **#191146288 ○ 用 * 是         **#191146288 ○ 用 * 是         *#191146288 ○ 日 * 是         *#191146288 ○ 日 * 是         *#191146288 ○ 日 * 是         *#191146288 ○ 日 * 是         *#191146288 ○ 日 * 是         *#191146288 ○ 日 * 是         *#191146288 ○ 日 * 是         *#191146288 ○ 日 * 是         *#191146288 ○ 日 * 是         *#1911462888 ○ 日 * 是         *#1911462888 ○ 日 * 是         *#1911462888 ○ 日 * 是         *#1911462888 ○ 日 * 是         *#1911462888 ○ 日 * 是         *#1911462888 ○ 日 * 是         *#1911462888 ○ 日 * 是         *#19114787         *#191148787878787878787878787878787878787878                                                                                                    | C              |         | *是否发表                                           | ⑧ 否 ◎ 是                           |                     |                |            |      |           |                   |
| ************************************                                                                                                    | 作权             |         | *本校独立申请                                         | ◎ 否 ● 是                           |                     |                |            |      |           |                   |
| ************************************                                                                                                    |                |         | *后续是否有转化可能                                      | ◎ 否 ◎ 是                           |                     |                |            |      |           | _                 |
| StebA * StebLadie of in 1989         Herricar Counter Window           *2E3PROBRIE/CERUNE 0 = 3 * #         *CCERUNA           本校独立申请 是            G续是否有特化可能 是            预计转化金额 20-100万         大概转化时间 1年内           委托方式 委托代理机构            曼         代理机构 广州粤高专利商标代理有限公           内            大概转化时间 1年内            委托方式 委托代理机构            是            方            算法 4 000万            市行 招商银行广州分行天河支行         账号 1209 0635 2010 201           代理费用 4000元 (软蓄申请代理费;)            直要 0元 (其他;)            软件著作校登记申请 集 [岳彤玛](条形码]test (1).pdf                                                                                                    |                |         | *预计转化金额                                         | 请选择                               | ·                   | *预计转化时间        | 请选择        |      | 激活 V      | •<br>Vindows      |
| 本校独立申请 是         后续是否有转化可能 是         预计转化金额 20-100万       大概转化时间 1年内         委托方式 委托代理机构         是否学校招标代理机 是       代理机构 广州粤高专利商标代理有限公         内       户名 广州粤高专利商标代理有限公         内       日本         方行 招商银行广州分行天河支行       账号 1209 0635 2010 201         代理费用 4000元 (软蓄申请代理费;)       百妻 0元 (其他;)         软件著作权登记申请 是 (条形码][条形码][条形码][生tst (1),pdf                                                                                                    |                | *1      | *变化力丸<br>是否学校招标代理机构                             |                                   | 日白田間                | *447理机均        | 请洗择        |      | 转到"设置     | 暨"以激活 Window<br>▼ |
| 后续是否有转化可能       是         预计转化金额       20-100万       大概转化时间       1年内         委托方式       委托代理机构           是否学校招标代理机<br>构       是       代理机构       广州零高专利商标代理有限公         力行       招商银行广州分行天河支行       账号       1209 0635 2010 201         作理费用       4000元(软蓄申请代理费;)           章       0元(其他;)            软件著作权登记申請       【                                                                                                    |                | 本校独立印   | 睛是                                              |                                   |                     | 102103         |            |      |           |                   |
| 预计转化金额       20-100万       大概转化时间       1年内         委托方式       委托代理机构                                                                                                    | 后续是            | 否有转化可   | 可能 是                                            |                                   |                     |                |            |      |           |                   |
| 委托方式       委托代理机构         是否学校招标代理机构       是       代理机构       广州粤高专利商标代理有限公         内名       广州粤高专利商标代理有限公         月名       广州粤高专利商标代理有限公         月名       广州粤高专利商标代理有限公         日名       广州粤高专利商标代理有限公         日名       广州粤高专利商标代理有限公         日名       广州粤高专利商标代理有限公         日名       广州粤高专利商标代理有限公         日名       广州粤高专利商标代理有限公         日名       广州粤高专利商标代理有限公         日名       广州粤高专利商标代理有限公         日名       广州粤高专利商标代理有限公         日名       广州粤高专利商标代理有限公         日名       ①の635 2010 201         日       日         日       ①の元( 鉱蓄申请代理费; )         官妻       ①元( 其他; )         軟件著作权登记申請       ● [条形码][条形码]test (1).pdf                                                                                                    |                | 预计转化金   | <b>注额</b> 20-10                                 | 0万                                |                     |                | 大概转化时间     | 1年1  | 勺         |                   |
| 是否学校招标代理机 泉        代理机构 广州粤高专利商标代理有限公         内名       广州粤高专利商标代理有限公         中名       广州粤高专利商标代理有限公         开户行       招商银行广州分行天河支行       账号       1209 0635 2010 201         代理费用       4000元 ( 软蓄申请代理费; )           官费       0元 ( 其他; )           软件著作权登记申请       및 [条形码]test (1).pdf                                                                                                    |                | 委托方     | 试 委托代                                           | 理机构                               |                     |                |            |      |           |                   |
| 户名     广州粤高专利商标代理有限公       开户行     招商银行广州分行天河支行       代理费用     4000元( 欽著申请代理费; )       官费     0元( 其他; )       软件著作权登记申请     ↓ [条形码]test (1).pdf                                                                                                    | 是否学            | 校招标代理   | 王朝 是<br>内内 - 本内 - 本内 - 本内 - 本内 - 本内 - 本内 - 本内 - |                                   |                     |                | 代理机构       | 广州   | 粤高专利商     | 商标代理有限公           |
| 开户行     招商银行广州分行天河支行     账号     1209 0635 2010 201       代理费用     4000元 ( 软蓄申请代理费; )        官费     0元 ( 其他; )       软件著作权登记申请     ↓ [条形码][条形码]test (1).pdf       表     ↓ [条形码][条形码]test (1).pdf                                                                                                    |                |         | 15                                              |                                   |                     |                | 户名         | 广州   | 粤高专利商     | 商标代理有限公           |
| 代理费用 4000元 ( 软善申请代理费; ) 官费 0元 ( 其他; ) 软件著作权登记申请 ↓ [条形码]test (1).pdf 表 ↓ [条形码][条形码]test (1).pdf                                                                                                    |                | Ŧŕ      | 计行 招商银                                          | 银行广州分行天活                          | 可支行                 |                | 账号         | 1209 | 9 0635 20 | 10 201            |
| <b>官费</b> 0元 ( 其他; )<br>软件著作权登记申请 ↓ [条形码]test (1).pdf<br>表 ↓ [条形码][条形码]test (1).pdf                                                                                                    |                | 代理書     | <b>8用</b> 40005                                 | 元 ( 软著申请(                         | 代理费; )              |                |            |      |           |                   |
| <b>软件著作权登记申请</b> ↓ [条形码]test (1).pdf<br>表 ↓ [条形码][条形码]test (1).pdf                                                                                                    |                | Ę       | <b>諸费 0</b> 元(                                  | (其他; )                            |                     |                |            |      |           |                   |
|                                                                                                    | 软件著            | 作权登记申   | 時 ↓ [条<br>表 ↓ [条                                | <u>形码]test (1).p</u><br>形码][条形码]t | df<br>est (1).pdf   |                |            |      |           |                   |
|                                                                                                    |                |         | L                                               |                                   |                     |                |            |      |           |                   |

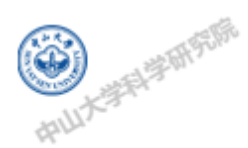

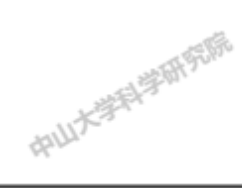

# 中山大学软件著作权申请审批确认单

| 软著名称        | 自行申请                     |
|-------------|--------------------------|
| 软著编号        | RZTA20220005             |
| 软著类型        | 软件著作权                    |
| 软蓄中请人       | 中山大学                     |
| 软著开发人       | and the state            |
| 经办人         | 2 The state              |
| 委托代理费(无)    | 07 Haller                |
| 官费或规费()     | 0元                       |
| 费用合计        | 0元                       |
| 代理机构名称 (户名) | 中国版权保护中心                 |
| 开户行         | 北京银行股份有限公司永定门支行          |
| Re          | 01090368900120111006324  |
| 审核日期        | 2022-04-23 13:37:11      |
| 申成人         | Hall Hall                |
| 读中请事项已经科研   | 防横向处率核完毕,仅用于软件著作权中请费用报销。 |

2.6、著作权完成人证明申请

知识产权服务-知识产权申请-著作权完成人证明申请。在"我的软件著作 权"菜单,点击软著名称,进入软著基本信息界面,下载带条形码的完成人证明 表定稿文件,移步科研院横向处盖章。

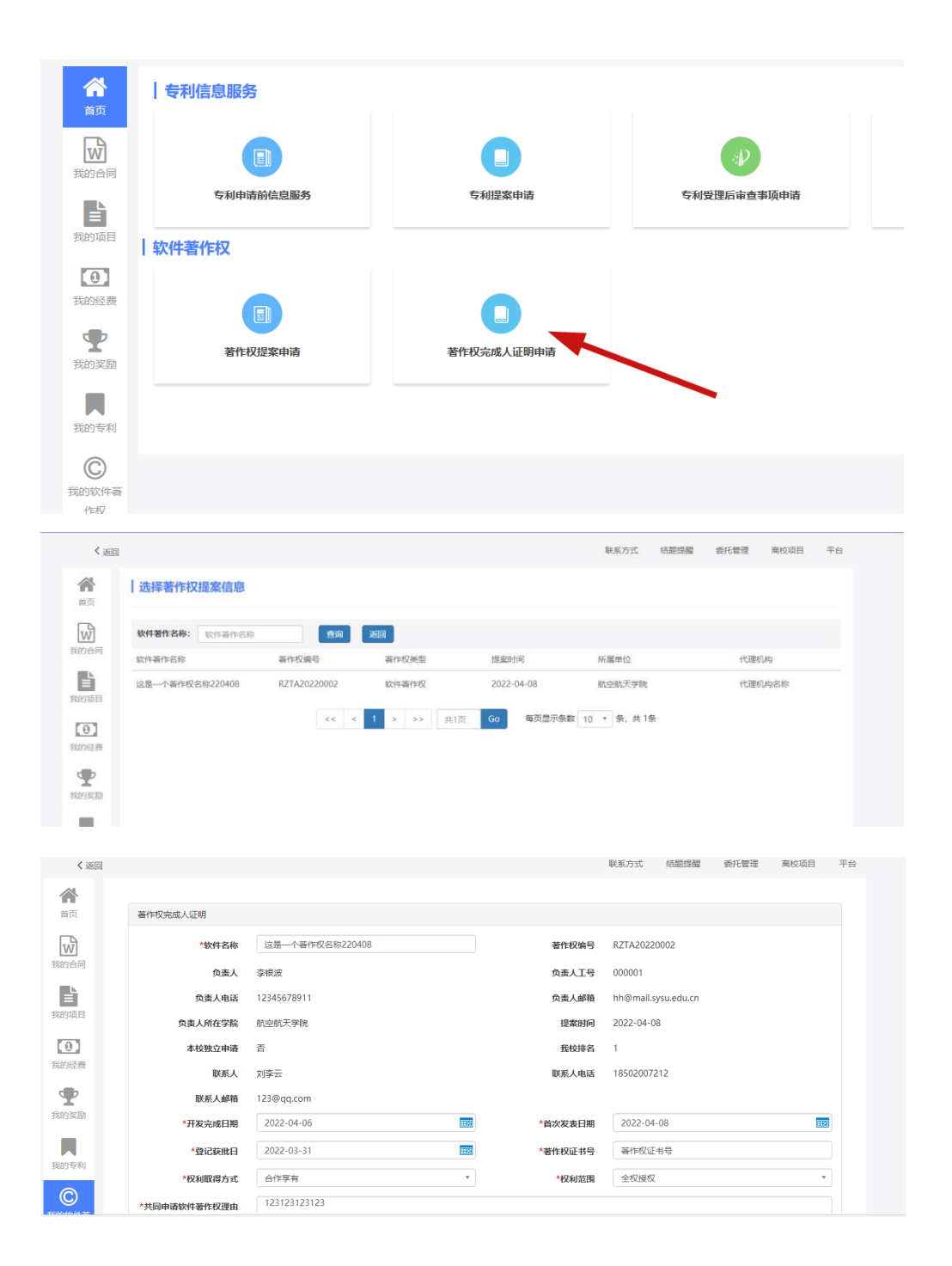